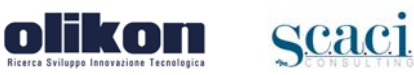

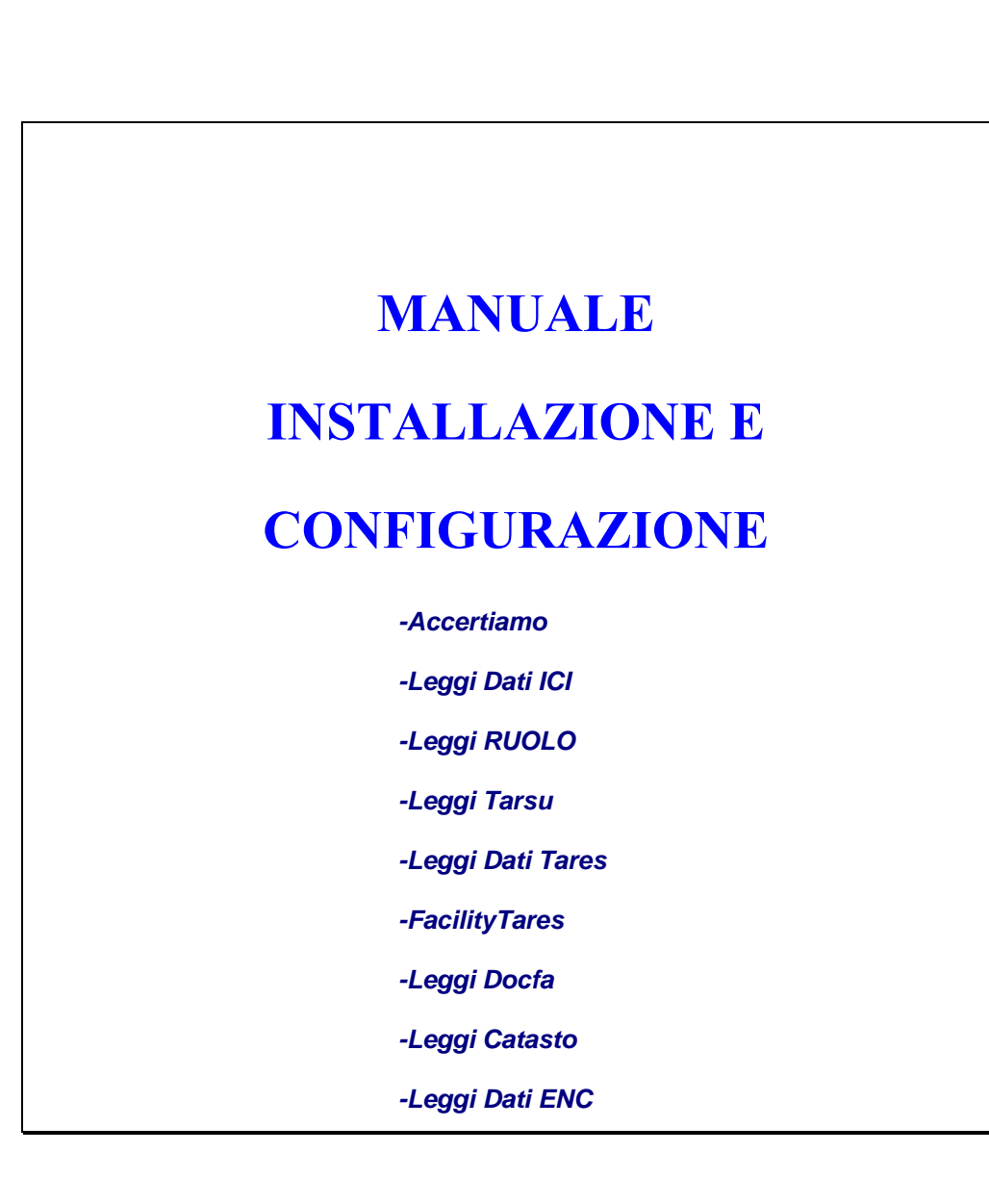

Napoli 07 Gennaio 2020

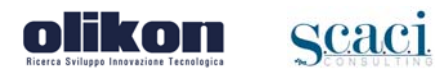

| Indice<br>1. | INTRODUZIONE                                                                      | 3  |
|--------------|-----------------------------------------------------------------------------------|----|
| 2.           | INSTALLAZIONE SISTEMA                                                             | 3  |
| 3.           | ATTIVAZIONE PRODOTTO                                                              | 12 |
| 4.           | PRIMO AVVIO                                                                       | 13 |
| 5.           | CONFIGURAZIONE MULTIUTENZA                                                        | 14 |
| 5.1          | Configurazione Server                                                             | 15 |
| 5.2          | Condivisione Banca Dati SERVER                                                    | 16 |
| 5.2          | 2.1 Condivisione Windows XP                                                       | 17 |
| 5.2          | 2.2 Condivisione dati Server con Windows Vista,7,8 o sistemi operativi successivi | 18 |
| 5.3          | Configurazione Client                                                             | 20 |

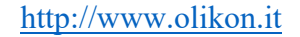

# **1.** INTRODUZIONE

Scac1

likon

Le seguenti istruzioni, pur facendo riferimento ad un prodotto specifico (Accertiamo a scopo illustrativo), si applicano a tutti i software della suite (Accertiamo, AccertaTU, GEDAT, Leggi Dati ICI, Leggi Ruolo, etc.).

La procedura di installazione guiderà l'utente passo passo fino all'avvio del programma.

## **2.** INSTALLAZIONE SISTEMA

L'installazione del software può essere avviata facendo doppio click sul file di installazione scaricato dal portale <u>www.olikon.it</u> o dalla mail ricevuta.

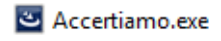

Dopo aver avviato l'installazione apparirà la seguente maschera:

| Accertiamo - InstallShield Wizard       |                                                                                             |  |  |
|-----------------------------------------|---------------------------------------------------------------------------------------------|--|--|
| Preparazione all'installazione in corso |                                                                                             |  |  |
|                                         | Il programma di installazione Accertiamo sta preparando<br>InstallShield Wizard. Attendere. |  |  |
|                                         | Estrazione in corso: Accertiamo.msi                                                         |  |  |
|                                         |                                                                                             |  |  |
|                                         |                                                                                             |  |  |
|                                         |                                                                                             |  |  |
|                                         | Annulla                                                                                     |  |  |

Attendere che il programma di installazione completi la fase preliminare.

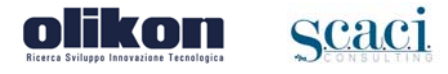

Al termine della fase preliminare, verrà visualizzata la seguente schermata:

| 谩               | Accertiamo - InstallShield Wizard | x |
|-----------------|-----------------------------------|---|
|                 |                                   |   |
| InstallShield – | < Indietro Annulla                | 1 |

### Cliccare sul comando Avanti

| 谩 | Accertiamo - InstallShield Wizard                                                                                                    |
|---|----------------------------------------------------------------------------------------------------|
|   | InstallShield Wizard per Accertiamo                                                                                                    |
|   | InstallShield(R) Wizard installerà Accertiamo sul computer. Per<br>continuare, scegliere Avanti.                                                            |
|   | ATTENZIONE: Questo programma è tutelato dalle leggi sul<br>copyright, dalle leggi sui diritti d'autore e dalle disposizioni dei<br>trattati internazionali. |
|   | < Indietro <u>Avanti</u> > Annulla                                                                                                    |

By Olikon S.r.l. e S.C.A.C.I. Consulting s.a.s.

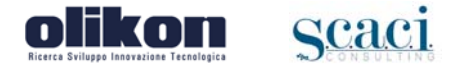

#### Cliccare sul comando Avanti

L'installazione verificherà se sul vostro PC è installato Crystal Report. Qualora non sia installato, come primo step provvederà alla sua installazione.

| <b>3</b> | WinRAR self-extracting archive                                                                                                    |
|----------|----------------------------------------------------------------------------------------------------|
|          | Extracting Collaterals/Docs/zh_TW/license_zh_TW.pdf Extracting Collaterals/Docs/zh_TW/license_zh_TW.txt Extracting package/ Extracting package/1028.mst Extracting package/1031.mst Extracting package/1033.mst Extracting package/1040.mst Extracting package/1040.mst Extracting package/1042.mst Extracting package/1049.mst Extracting package/1049.mst Extracting package/2052.mst Extracting package/2052.mst Extracting package/2082.mst Extracting package/2082.mst Extracting package/CRRuntime_64bit_13_0_17.msi |
|          | Destination folder                                                                                                    |
|          | U:\Users\ADMINI~1\AppData\Local\Temp\1\HarSFXU V Browse                                                                                                    |
|          |                                                                                                    |
|          | Install                                                                                                    |

| Installazione di SAP Crystal Reports, version f |  |  |  |
|-------------------------------------------------|--|--|--|
| Selezionare la lingua dell'installazione        |  |  |  |
| Italiano                                        |  |  |  |
| Crea file di registro durante l'installazione   |  |  |  |
| OK Annulla                                      |  |  |  |

Selezionata la lingua "Italiano" e cliccato su OK, verrà mostrata la schermata di seguito.

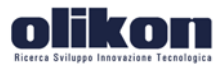

Scac1

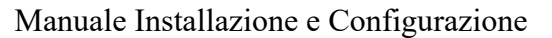

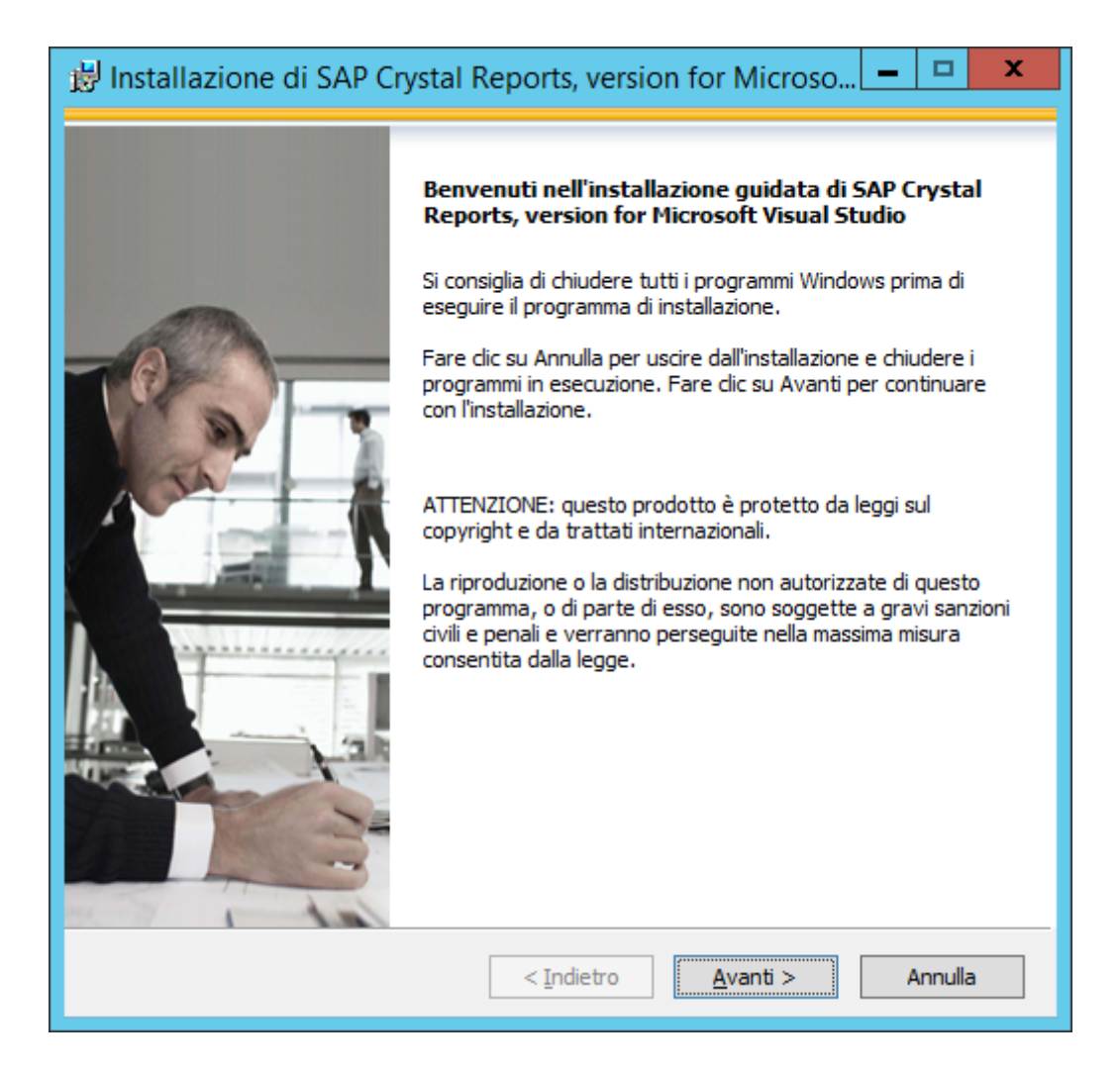

Cliccare su Avanti

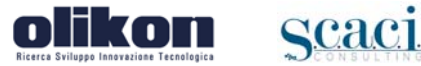

| 😼 Installazione di SAP Crystal Reports, version for Microso 💻 🗖 🗙                                                                                                    |
|----------------------------------------------------------------------------------------------------|
| Contratto di licenza<br>Per procedere è necessario accettare i termini della licenza.                                                                                                    |
| CONTRATTO DI LICENZA SAP® BUSINESSOBJECTS™ ∧                                                                                                    |
| IMPORTANTE: LEGGERE ATTENTAMENTE : IL PRESENTE CONTRATTO INTERCORRE<br>TRA L'UTENTE FINALE E SAP BUSINESSOBJECTS PER IL PRODOTTO SOFTWARE SAP<br>BUSINESSOBJECTS A CUI TALE CONTRATTO SI RIFERISCE, CHE PUÒ ESSERE UN<br>PROGRAMMA SOFTWARE PER COMPUTER, UN SUPPORTO ASSOCIATO, MATERIALI<br>STAMPATI E DOCUMENTAZIONE ONLINE O ELETTRONICA ("SOFTWARE"). PRIMA DI<br>PROCEDERE CON L'INSTALLAZIONE DEL SOFTWARE, L'UTENTE DEVE LEGGERE,<br>PRENDERE ATTO E ACCETTARE TUTTE LE PATTUIZIONI DEL PRESENTE CONTRATTO DI<br>LICENZA ("CONTRATTO"). QUALORA L'UTENTE NON ACCETTI LE PATTUIZIONI DEL<br>PRESENTE CONTRATTO, EGLI DOVRÀ RESTITUIRE IL SOFTWARE AL RIVENDITORE,<br>ENTRO TRENTA (30) GIORNI DALLA DATA DI ACQUISTO, PER OTTENERE IL RIMBORSO<br>DEL PREZZO. |
| <ol> <li>CONCESSIONE DI LICENZA. SAP BusinessObjects concede una licenza non<br/>esclusiva e limitata all'utilizzo delle funzionalità e dei prodotti Software per i quali è<br/>stato pagato il corrispettivo dovuto, esclusivamente per scopi interni all'azienda e in<br/>conformità con le pattuizioni del presente Contratto. Il Software viene concesso in<br/>licenza, non venduto, all'utente. Se l'utente ha acquistato il prodotto in offerta speciale</li> <li>Accetto il contratto di licenza</li> </ol>                                                                                                    |
| O <u>N</u> on accetto il contratto di licenza                                                                                                    |
| < <u>I</u> ndietro <u>Avanti</u> > Annulla                                                                                                    |

Accettare il contratto di licenza e cliccare su Avanti.

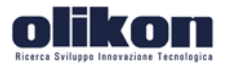

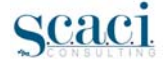

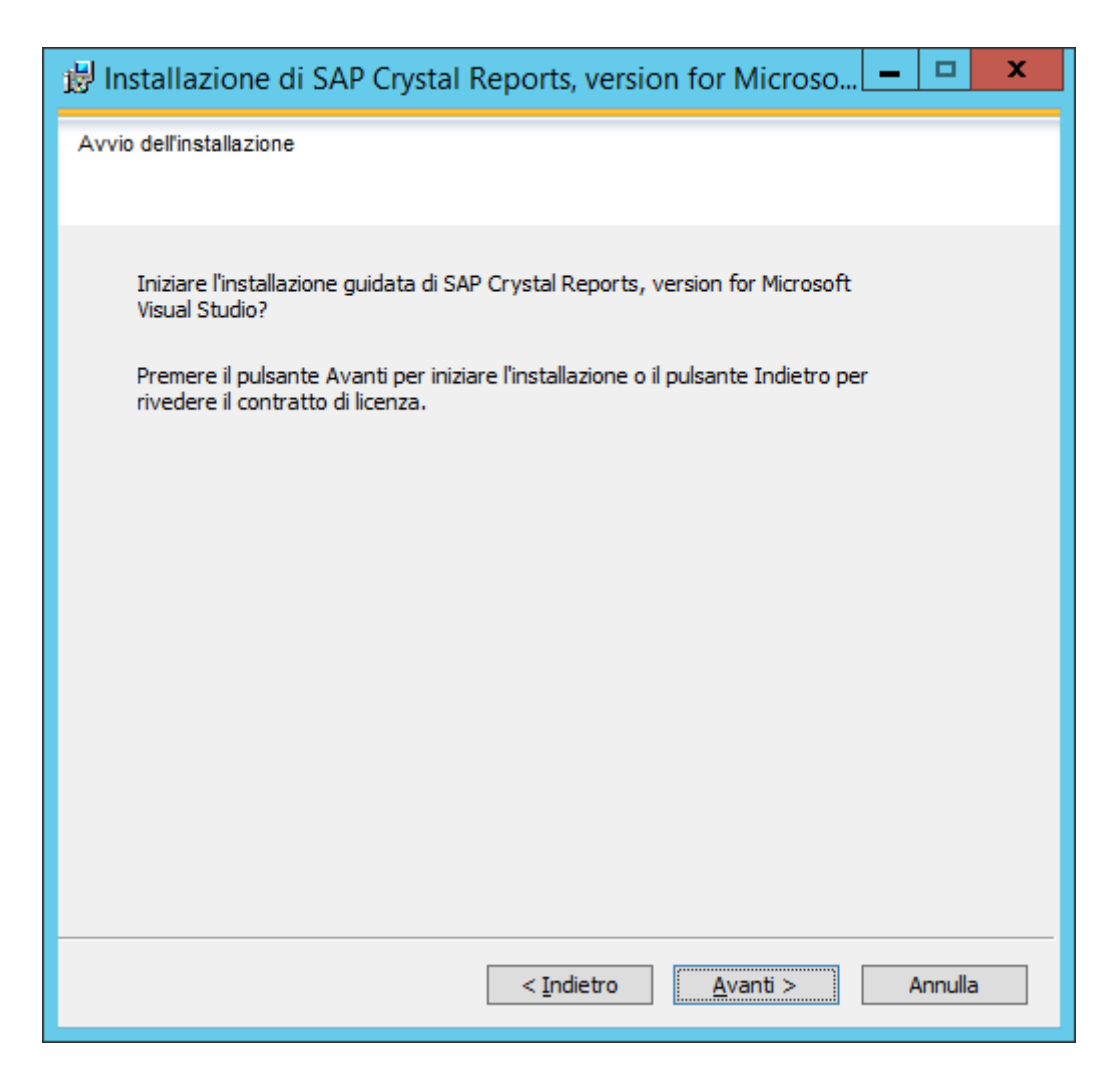

Cliccare su Avanti

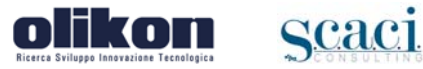

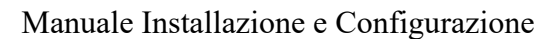

http://www.olikon.it

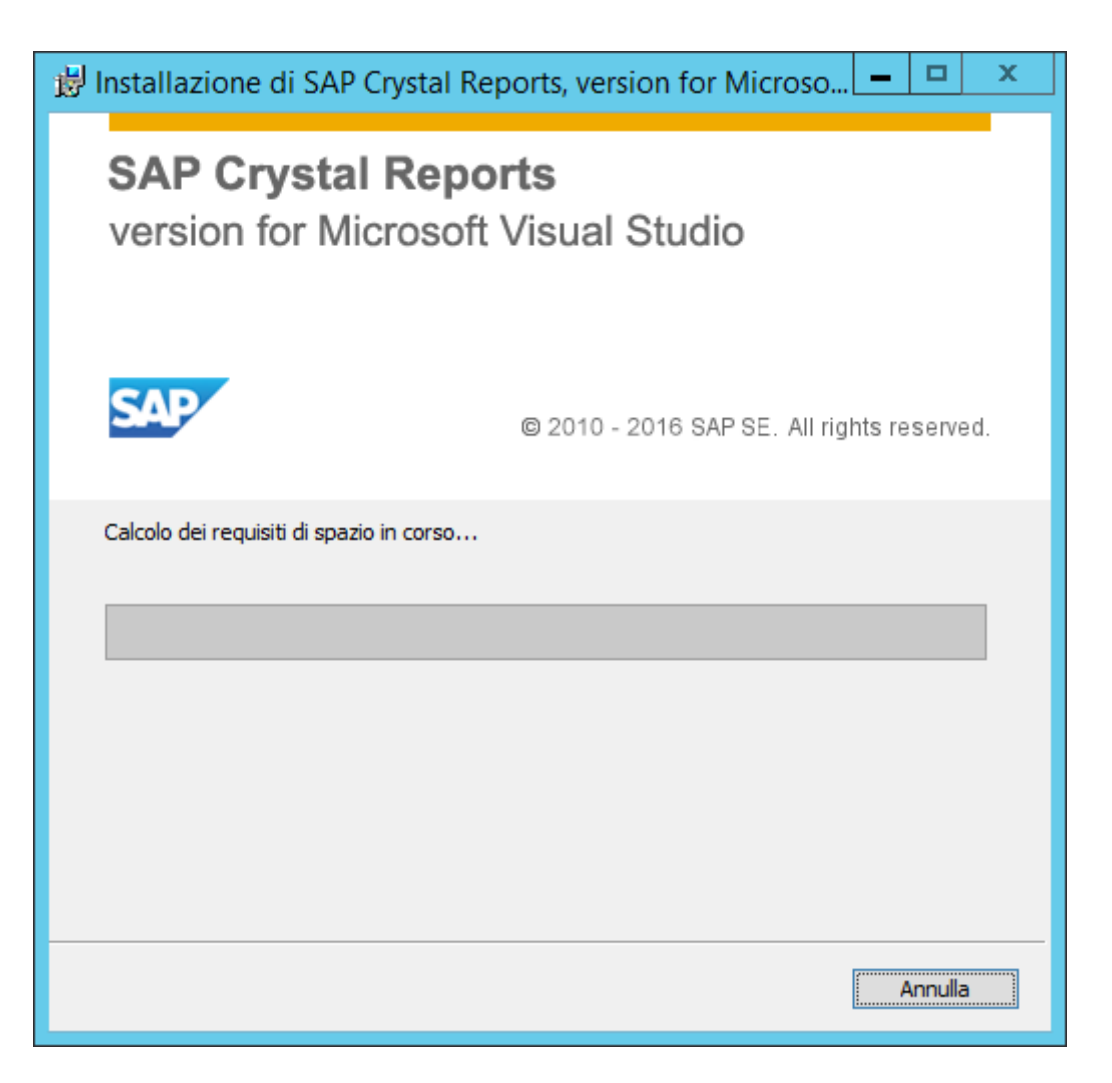

Attendere il completamento dell'installazione.

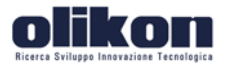

Scac1

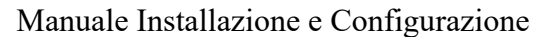

http://www.olikon.it

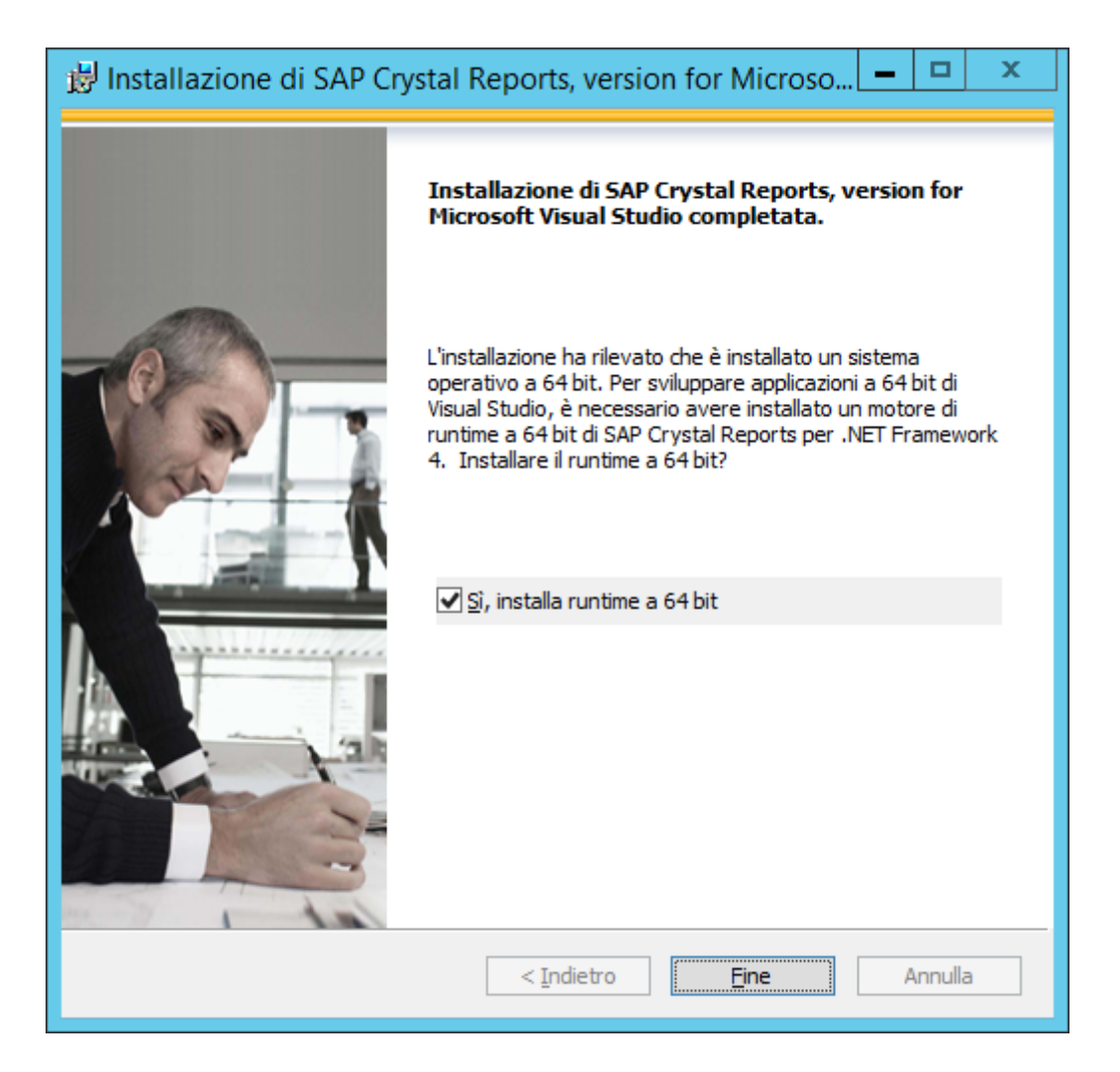

Selezionare SI e cliccare su Fine.

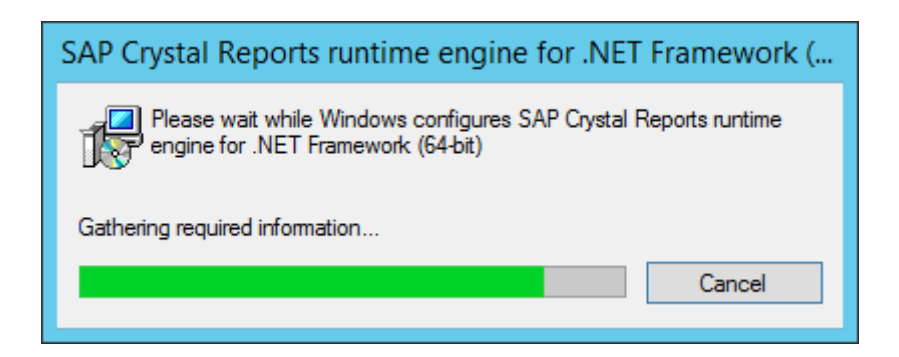

Attendere il completamento dell'operazione.

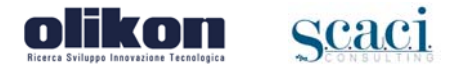

Terminata l'installazione di Crystal Report, o qualora questo sia già presente sul PC, verrà effettuata l'installazione di Accertiamo.

| <b>i</b>                       | Accertiamo - InstallShield Wizard 📃 🗖 🗙                                                                              |
|--------------------------------|----------------------------------------------------------------------------------------------------|
| <b>Installazi</b><br>Le caratt | one di Accertiamo in corso<br>eristiche del programma selezionate sono in fase di installazione.                     |
| i S                            | Attendere che InstallShield Wizard installi Accertiamo. L'operazione<br>potrebbe richiedere alcuni minuti.<br>Stato: |
| InstallShield –                | < I <u>n</u> dietro <u>A</u> vanti > Annulla                                                                         |

Al termine dell'installazione, sarà possibile avviare direttamente il prodotto cliccando su Fine.

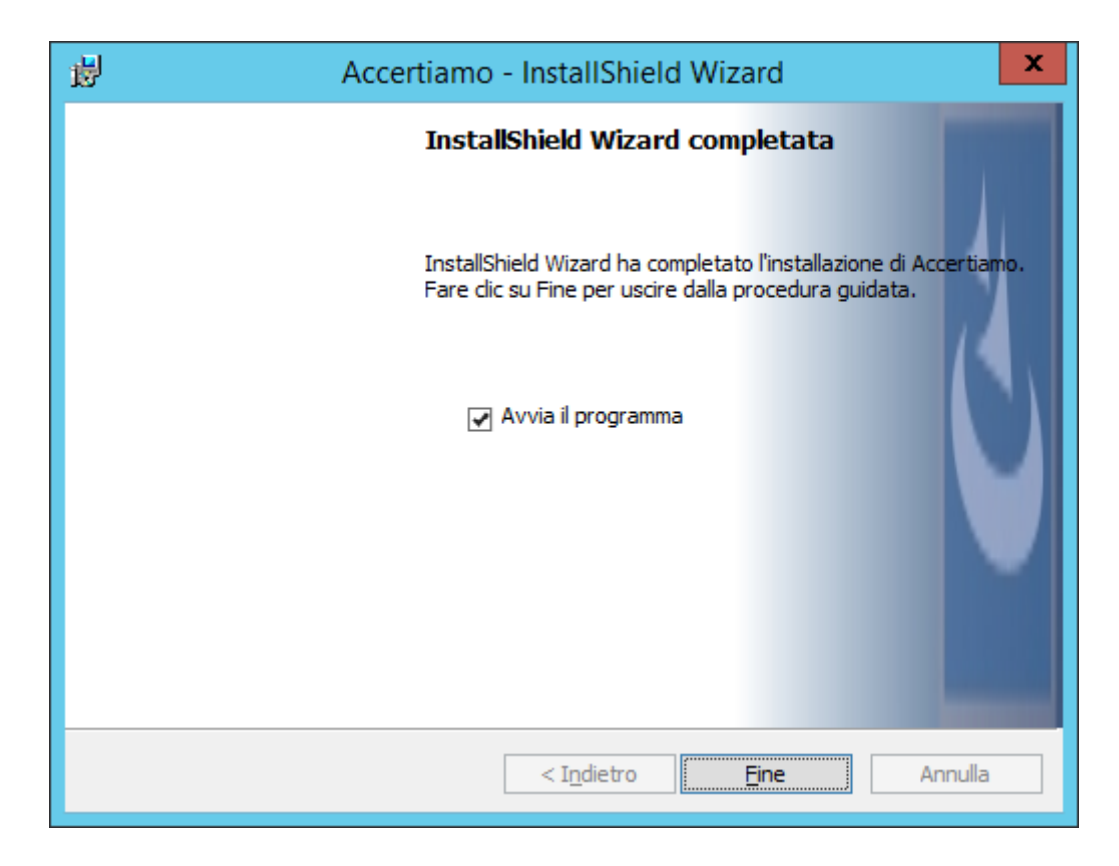

#### By Olikon S.r.l. e S.C.A.C.I. Consulting s.a.s.

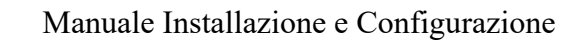

# **3.** ATTIVAZIONE PRODOTTO

Scac

Una volta installato il prodotto, al primo avvio viene avviata automaticamente la procedura di attivazione, dove vengono richiesti i codici arrivati via mail, nel caso non Le fossero arrivati o li avesse smarriti, può chiederne il rinvio compilando il modulo all'indirizzo:

http://www.olikon.it/index.php?menu=lottaevasioneprodotti.php

Una volta recuperati i dati è necessario ricopiarli nelle apposite caselle e cliccare sul tasto "Conferma"

| 9                                                                                                    | Accertiamo Attivazione prodotto                                                                                    |  |  |
|----------------------------------------------------------------------------------------------------|----------------------------------------------------------------------------------------------------|--|--|
| Ricerca Sviluppo                                                                                                    | kon<br>Innovazione Tecnologica                                                                                     |  |  |
| Configurazio<br>Per proseguire<br>cliccare sul co                                                                                                    | <b>ne Licenza</b><br>e, compilare i campi sottostanti con le informazioni ricevute via E-Mail e<br>mando CONFERMA: |  |  |
| E-Mail:                                                                                                    |                                                                                                    |  |  |
| Codice Seria                                                                                                    | le:                                                                                                    |  |  |
|                                                                                                    |                                                                                                    |  |  |
|                                                                                                    |                                                                                                    |  |  |
| In caso di necessità è possibile richiedere assistenza al numero 0813047254 o contattare OLIKON all'indirizzo di posta elettronica support@olikon.it |                                                                                                    |  |  |
|                                                                                                    | CONFERMA                                                                                                    |  |  |

Se l'operazione ha esito positivo viene visualizzato il messaggio:

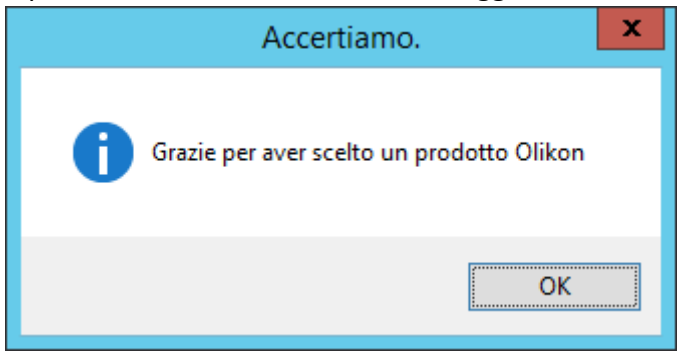

#### By Olikon S.r.l. e S.C.A.C.I. Consulting s.a.s.

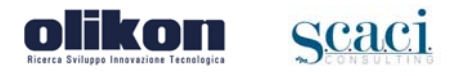

# 4. PRIMO AVVIO

Una volta completata la procedura di installazione, è possibile avviare il programma anche dal menu Start di Windows o dall'icona sul Desktop.

Al primo accesso viene mostrata la schermata che permette di impostare la modalità di funzionamento del sistema in Multiutenza o in Monoutenza,

| Configurazione applicazione                                                                                | _  |      | x  |
|----------------------------------------------------------------------------------------------------|----|------|----|
| Olikon<br>Ricerca Sviluppo Innovazione Tecnologica                                                         |    |      |    |
| Selezionare il tipo di installazione:                                                                      |    |      |    |
| ○ Server                                                                                                   |    |      |    |
| Selezionare questa opzione se il database risiede su<br>questo computer.                                   |    |      |    |
| <ul> <li>Client<br/>Selezionare questa opzione se il database risiede su<br/>un altro computer.</li> </ul> |    |      |    |
| Istruzioni                                                                                                 |    |      |    |
| <indietro avanti=""></indietro>                                                                            | AN | INUL | LA |

• Monoutenza (Server)

Con questa scelta i dati vengono configurati sulla macchina corrente ed il sistema può essere usato solo da questo computer, basta spuntare l'opzione Server e cliccare su avanti per completare l'installazione.

• Multiutenza (Server e client)

Con questa scelta è possibile utilizzare il prodotto su più postazioni, dove una sola è il server tutte le altre sono client che accedono i dati del server. Se si decide che questa macchina è il server spuntare Server e cliccare su avanti per completare l'installazione. Altrimenti leggere la sezione 5 (più in basso) se si volesse configurare un client di un server precedentemente configurato.

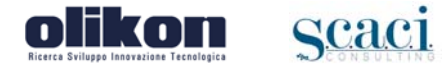

Si presenterà la maschera per il primo accesso al prodotto:

| <b>Diik</b><br>Ricerca Sviluppo Innovazio | <b>D</b><br>Ine Tecnologica  |
|-------------------------------------------|------------------------------|
|                                           | Accertiamo                   |
| Username:                                 |                              |
| Password:                                 |                              |
|                                           |                              |
|                                           | 2                            |
| ACC<br>Comune di OLIKON                   | EDI ESCI<br>v. 7.5 Build 179 |

È necessario digitare le credenziali di accesso che al primo accesso sono per default Username: Admin

Password: Admin

# **5.** CONFIGURAZIONE MULTIUTENZA

I software progettati per offrire funzionalità di multiutenza in ambienti dove disponibile una rete LAN.

Il prodotto per poter essere usato in multiutenza, deve essere configurato definendo un pc come Server che contiene la banca dati, e tutti gli altri computer come client secondo lo schema qui riportato:

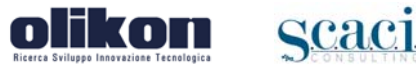

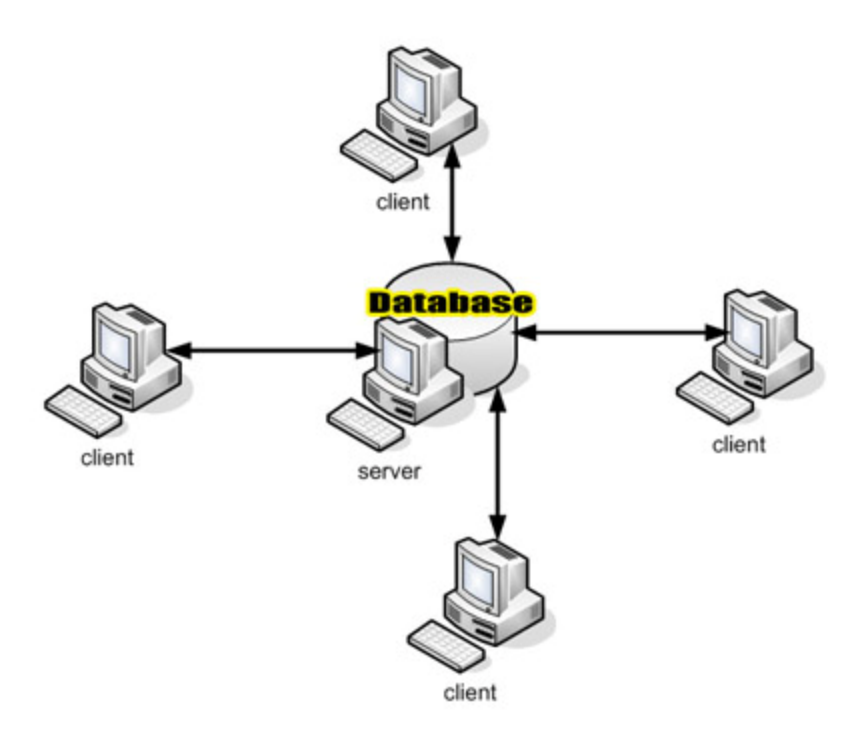

### 5.1 Configurazione Server

Aprire il software sulla macchina da utilizzare come server, se il prodotto è già installato avviare il comando "Configurazione Iniziale" dal menu File altrimenti alla fine della procedura di installazione compare la seguente maschera:

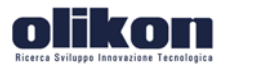

Manuale Installazione e Configurazione

http://www.olikon.it

| •                                                                | Configurazione applicazione                                | - 🗆 X   |
|------------------------------------------------------------------|------------------------------------------------------------|---------|
| <b>OTTRO</b><br>Ricerca Sviluppo Innovazione                     | Tecnologica                                                |         |
| Seleziona                                                        | re il tipo di installazione:                               |         |
| Server                                                           |                                                            |         |
| Selezior<br>questo c                                             | nare questa opzione se il database risiede su<br>computer. |         |
| <ul> <li>Client</li> <li>Selezion</li> <li>un altro o</li> </ul> | nare questa opzione se il database risiede su<br>computer. |         |
| <u>Istruzioni</u>                                                |                                                            |         |
|                                                                  | <indietro avanti=""></indietro>                            | ANNULLA |

Spuntare l'opzione "Server", fare click su "Avanti>" e poi su "Chiudi "per confermare la scelta.

A questo punto è necessario condividere la banca dati del server in modo che tutti i client possano accedervi.

## 5.2 Condivisione Banca Dati SERVER

E 'necessario condividere la cartella contenente il database che dovrà essere accessibile attraverso la rete ai vari client. Sul Server, dall'applicativo andare nel menu 'File' e selezionare 'Apri cartella database', si aprirà in Esplora Risorse la suddetta cartella.

Seguire i passaggi successivi o rivolgersi ad un amministratore di rete per effettuare la condivisione con permessi di scrittura.

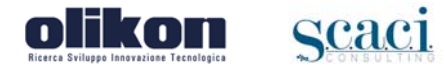

#### 5.2.1 Condivisione Windows XP

| elle  Apri Esplora Cerca Condivisione e protezione Controllo GePra Invia a          |                                                                           |
|-------------------------------------------------------------------------------------|---------------------------------------------------------------------------|
| Apri<br>Esplora<br>Cerca<br>Condivisione e protezione<br>Controllo GePra<br>Invia a |                                                                           |
| Apri<br>Esplora<br>Cerca<br>Condivisione e protezione<br>Controllo GePra<br>Invia a |                                                                           |
| Apri<br>Esplora<br>Cerca<br>Condivisione e protezione<br>Controllo GePra<br>Invia a |                                                                           |
| Espiora<br>Cerca<br>Condivisione e protezione<br>Controllo GePra<br>Invia a         |                                                                           |
| Condivisione e protezione<br>Controllo GePra<br>Invia a                             |                                                                           |
| Condivisione e protezione<br>Controllo GePra<br>Invia a                             |                                                                           |
| Invia a                                                                             |                                                                           |
| Invia a                                                                             | 1451                                                                      |
| 90 MA                                                                               | 8. I                                                                      |
| Taglia                                                                              |                                                                           |
| Copia                                                                               |                                                                           |
| Incolla                                                                             |                                                                           |
| Crea collegamento                                                                   |                                                                           |
| Elimina                                                                             |                                                                           |
| Rinomina                                                                            |                                                                           |
| Proprietà                                                                           |                                                                           |
|                                                                                     | Copia<br>Incolla<br>Crea collegamento<br>Elimina<br>Rinomina<br>Proprietà |

Individuare la cartella del prodotto, selezionarla con il **tasto destro** e scegliere l'opzione "Condivisione e protezione"

#### All'apertura della maschera:

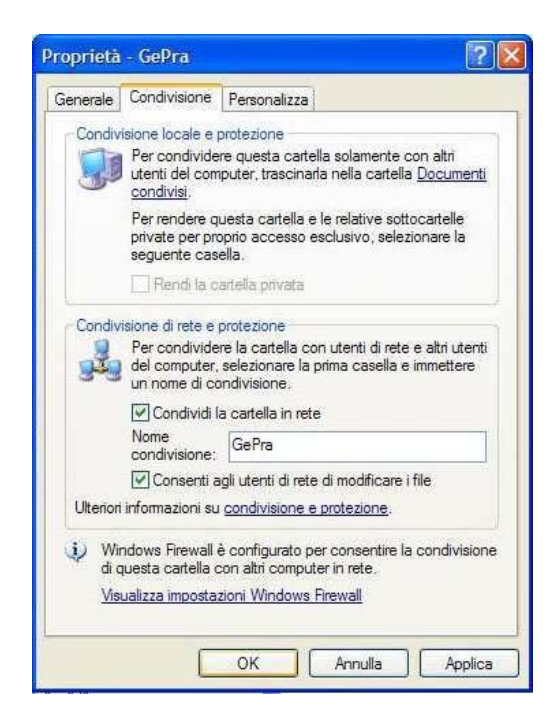

By Olikon S.r.l. e S.C.A.C.I. Consulting s.a.s.

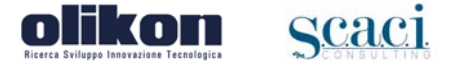

Spuntare l'opzione "Condividi la cartella in rete" e "Consenti agli utenti di rete di modificare i file"

Fare infine click su OK per memorizzare le impostazioni.

### 5.2.2 Condivisione dati Server con Windows Vista,7,8 o sistemi operativi successivi

Selezionare la cartella del prodotto, cliccare sopra con il **tasto destro** e scegliere l'opzione **Condividi** 

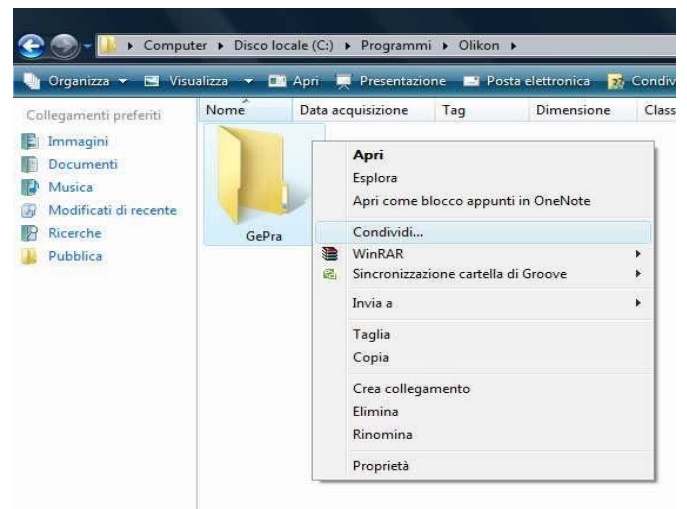

A questo punto viene visualizzata la maschera:

| ienerale                                                                              | Condivisione                                                                                                    | Protezione                                                                                           | Personalizza                                                                                                  |                                                 |
|---------------------------------------------------------------------------------------|----------------------------------------------------------------------------------------------------|----------------------------------------------------------------------------------------------------|----------------------------------------------------------------------------------------------------|-------------------------------------------------|
| Condiv                                                                                | isione in rete di 1                                                                                                    | file e cartelle                                                                                      |                                                                                                    |                                                 |
| 1                                                                                     | GePra                                                                                                    |                                                                                                    |                                                                                                    |                                                 |
| 1                                                                                     | Non condivis                                                                                                    | 50                                                                                                   |                                                                                                    |                                                 |
| Percor                                                                                | so di <u>r</u> ete:                                                                                                    |                                                                                                    |                                                                                                    |                                                 |
| Non ci                                                                                | ondiviso                                                                                                    |                                                                                                    |                                                                                                    |                                                 |
| Con                                                                                   | dividi                                                                                                    |                                                                                                    |                                                                                                    |                                                 |
| Conse<br>condiv                                                                       | isione avanzata<br>nte di impostare<br>isioni e configur                                                                                                    | autorizzazior<br>are altre opzi                                                                      | ni personalizzate<br>ioni di condivisio                                                                       | e, creare più<br>one avanzate                   |
| Conse<br>condiv                                                                       | isione avanzata<br>nte di impostare<br>isioni e configur<br>ondivisione a <u>v</u> ar                                                                                         | autorizzazior<br>are altre opzi<br>nzata                                                             | ni personalizzate<br>ioni di condivisio                                                                       | e, creare più<br>one avanzate                   |
| Conse<br>condiv                                                                       | isione avanzata<br>nte di impostare<br>isioni e configur<br>andivisione avar<br>one con passwo                                                                                | autorizzazior<br>are altre opzi<br>nzata                                                             | ni personalizzate<br>ioni di condivisio                                                                       | e, creare più<br>one avanzate                   |
| Conse<br>condiv<br>Protezi<br>Gli ute<br>possor                                       | isione avanzata<br>nte di impostare<br>isioni e configur<br>ondivisione avar<br>ne con passwo<br>nti senza accou<br>no accedere alle                                          | autorizzazior<br>rare altre opzi<br>nzata)<br>ord<br>e cartelle con                                  | ni personalizzate<br>ioni di condivisio<br>di per questo co<br>idivise con tutti.                             | e, creare più<br>one avanzate<br>omputer        |
| Conse<br>condiv<br>Conse<br>condiv<br>Protezi<br>Gli ute<br>possor<br>Per ma<br>conne | sione avanzata<br>te di impostare<br>isioni e configur<br>andivisione avar<br>one con passwo<br>nti senza accou<br>to accedere alle<br>dificare questa<br>sioni di rete e c   | autorizzazior<br>rare altre opzi<br>nzata)<br>ord<br>int e passwor<br>e cartelle con<br>impostazione | ni personalizzate<br>ioni di condivisio<br>di per questo co<br>divise con tutti.<br>e, utilizzare <u>Cent</u> | e, creare più<br>one avanzate<br>omputer<br>ro  |
| Conav<br>Conse<br>condiv<br>Protezi<br>Gli ute<br>possor<br>Per mo<br><u>conne</u>    | sione avanzata<br>rte di impostare<br>isioni e configur<br>ondivisione avar<br>one con passwo<br>nti senza accou<br>o accedere alle<br>dificare questa<br>sioni di rete e c   | autorizzazior<br>are altre opzi<br>nzata)<br>ord<br>int e passwor<br>e cartelle con<br>impostazione. | ni personalizzate<br>ioni di condivisio<br>di per questo co<br>divise con tutti<br>e, utilizzare <u>Cent</u>  | e, creare più<br>one avanzate<br>omputer<br>ro  |
| Conse<br>condiv<br>Protezi<br>Gli ute<br>possor<br>Per mo                             | sione avanzata<br>nte di impostare<br>isioni e configur<br>undivisione avar<br>one con passwo<br>nti senza accou<br>no accedere alle<br>dificare questa<br>ssioni di rete e c | autorizzazior<br>are altre opzi<br>nzata)<br>ord<br>int e passwor<br>e cartelle con<br>impostazione  | ni personalizzate<br>ioni di condivisio<br>id per questo co<br>divise con tutti.<br>e, utilizzare <u>Cent</u> | e, creare più<br>one avanzate.<br>omputer<br>ro |

Fare click sul pulsante Condivisione avanzata:

Spuntare "Condividi la cartella" e fare click sul pulsante Autorizzazioni:

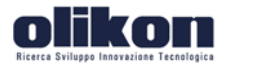

Scaci

# Manuale Installazione e Configurazione

| mpostazioni          |                               |       |
|----------------------|-------------------------------|-------|
| Nome condiv<br>GePra | sione:                        |       |
| Aggiungi             | Rimuovi                       |       |
| Limita il nume       | ro di utenti simultanei a: 10 | 4     |
| Commenti:            |                               | 10000 |
|                      |                               |       |
|                      |                               |       |
| (                    | m Corbo                       |       |

Spuntare Controllo completo Consenti come in figura:

| utorizzazioni condivisione  |          |         |
|-----------------------------|----------|---------|
| Utenti e gruppi:            |          |         |
| Strenyone                   |          |         |
|                             |          |         |
|                             | Aggiungi | Rimuovi |
| Autorizzazioni per Everyone | Consenti | Nega    |
| Controllo completo          |          | 100     |
| Modifica                    |          | 1000    |
| Lettura                     |          |         |
|                             |          |         |

Fare click su Ok su questa maschera e quelle precedentemente aperte per salvare le impostazioni

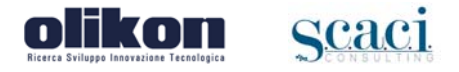

# 5.3 Configurazione Client

Aprire il prodotto sulla macchina da utilizzare come client, se il prodotto è già installato avviare il comando "Configurazione Iniziale" dal menu File altrimenti alla fine della procedura di installazione compare la seguente maschera:

| Configurazione applicazione                                                                                |        | x |
|----------------------------------------------------------------------------------------------------|--------|---|
| <b>Olikon</b><br>Ricerca Sviluppo Innovazione Tecnologica                                                  |        |   |
| Selezionare il tipo di installazione:                                                                      |        |   |
| ○ Server                                                                                                   |        |   |
| Selezionare questa opzione se il database risiede su<br>questo computer.                                   |        |   |
| <ul> <li>Client<br/>Selezionare questa opzione se il database risiede su<br/>un altro computer.</li> </ul> |        |   |
| Istruzioni                                                                                                 |        |   |
| <indietro avanti=""></indietro>                                                                            | ANNULL | A |

### Selezionare Client e cliccare si avanti

|                                            | Configurazione applicazione 📃 🗖 🗙                                    |
|--------------------------------------------|----------------------------------------------------------------------|
| <b>Olik</b><br>Ricerca Sviluppo Innovazion | <b>DIN</b><br>1e Tecnologica                                         |
| Scelta data                                | base sul server                                                      |
| Selezionare il<br>con il nome "(           | database dalla cartella di rete, il database è un file<br>Gepra.mdb" |
|                                            | Sfoglia                                                              |
|                                            |                                                                      |
|                                            | <indietro avanti=""> ANNULLA</indietro>                              |

#### By Olikon S.r.l. e S.C.A.C.I. Consulting s.a.s.

Fare **click su Sfoglia** per selezionare il percorso di rete che punta alla banca dati (vedi Condivisione banca dati server), cliccare su Avanti e poi Fine per memorizzare le impostazioni, da ora sarà possibile utilizzare il programma sul Client.

E' necessario che la macchina designata come server sia accesa e disponibile sulla rete quando un cliente deve accedere al sistema.